1 「さとふる」のホームページに行くまで

パターン①スマートフォン等で、チラシのQRコードを読み込む

パターン②検索エンジン(google、yahoo等)で「高松市総合教育センター」を検索し、 ホームページを開く

| 局松市彩<br>一高松市の教育                                            | 総合教育セン<br>の 充実および 振興を図る                                                      | ために一                                                                                                    |                                                                                                    |                                                                                              | アクセスMAP           |       |
|------------------------------------------------------------|------------------------------------------------------------------------------|----------------------------------------------------------------------------------------------------|----------------------------------------------------------------------------------------------------|----------------------------------------------------------------------------------------------|-------------------|-------|
| 研修·研究                                                      | 情報管理                                                                         | 不登校対策                                                                                                    | 特別支援教育                                                                                                    | 相談窓口                                                                                         | 広報                |       |
|                                                            | <b>ラウト</b><br>チビ                                                             | シアン:                                                                                                    | ディンク<br>新時代の                                                                                                    | びを実施                                                                                         |                   | フリック! |
| •                                                          | 令和元年度「就学等教育相談」の)<br>「高松市不登校支援リーフ(保護<br>「総合教育センターだより」24号                      | お知らせ<br>急加日程を掲載しました。 MEW<br>皆向け) 」を掲載しました。<br>を掲載しました。                                                                                                    |                                                                                                    | 教育フォーラム in 高松           総合教育センタープログ           研修会等の様子を更新しています           思考東新日:2019/10/24 MBW | а<br>7<br>7.      |       |
| 高松市総合教<br>- 高松市の教育の充実あま<br>研修・研究<br>トップ > クラウドフェ           | な育センター<br>ご編集を図るために一<br>(株戦管理<br>アンディング                                      | 不聲松対策                                                                                                    | 特別支援教育                                                                                                    | 相談窓口                                                                                         | アクセス<br>MAP<br>広報 |       |
| すべての子どもたちにすべての子どもたちに                                       | もたちに新時代の                                                                     | 学びを!〜教室に                                                                                                    | 電子黒板を設置ブ<br>小学3・4年生の普通教室                                                                                          | ロジェクト~                                                                                       | 整備の一部費用           |       |
|                                                            | したると的税を利用<br>ふるさと的税を利用<br>のラウドフィンアイン<br>のラウドフィンアイン                           | 2的税型                                                                                                    | を市民の皆様及び市外在日<br>を実施します。<br>外部サイト                                                                                  | の皆様から寄付を募るクラウト<br>応援する (寄付)<br>「さとふる」のページを開きま                                                | ×ファンディング<br>ここをク  | リック!  |
| CP-44-00 MARK NATIONAL ALL ALL ALL ALL ALL ALL ALL ALL ALL | And And And And And And And And And And                                      | 11/8~2/28                                                                                                    | クラウドファンディングと<br>特定多数の人から資金を身                                                                                      | には・・・自治体等がインタース<br>ほること                                                                      | ネットを通して不          |       |
|                                                            | THE LEGAL ATEN<br>ATEN<br>MANAGEMENT AND AND AND AND AND AND AND AND AND AND | Sodahashi<br>I nagariya sanana<br>Sayn kata saka sahashi<br>Sayn kata saka sahashi<br>Sayn kata saka sahashi<br>Sayn kata saka saka saka saka saka saka saka | NAN TANGLI ( 1995)<br>I Salah ( 1995)<br>I Salah ( 1995)<br>I Salah ( 1995)<br>I Salah ( 1995)<br>I Salah ( 1995) |                                                                                              |                   |       |

上記の①か②で、下記の「さとふる」関係ページにたどり着きます。そこからは、次ページの2に 沿って入力してください。 2「さとふる」ホームページでの入力手続き

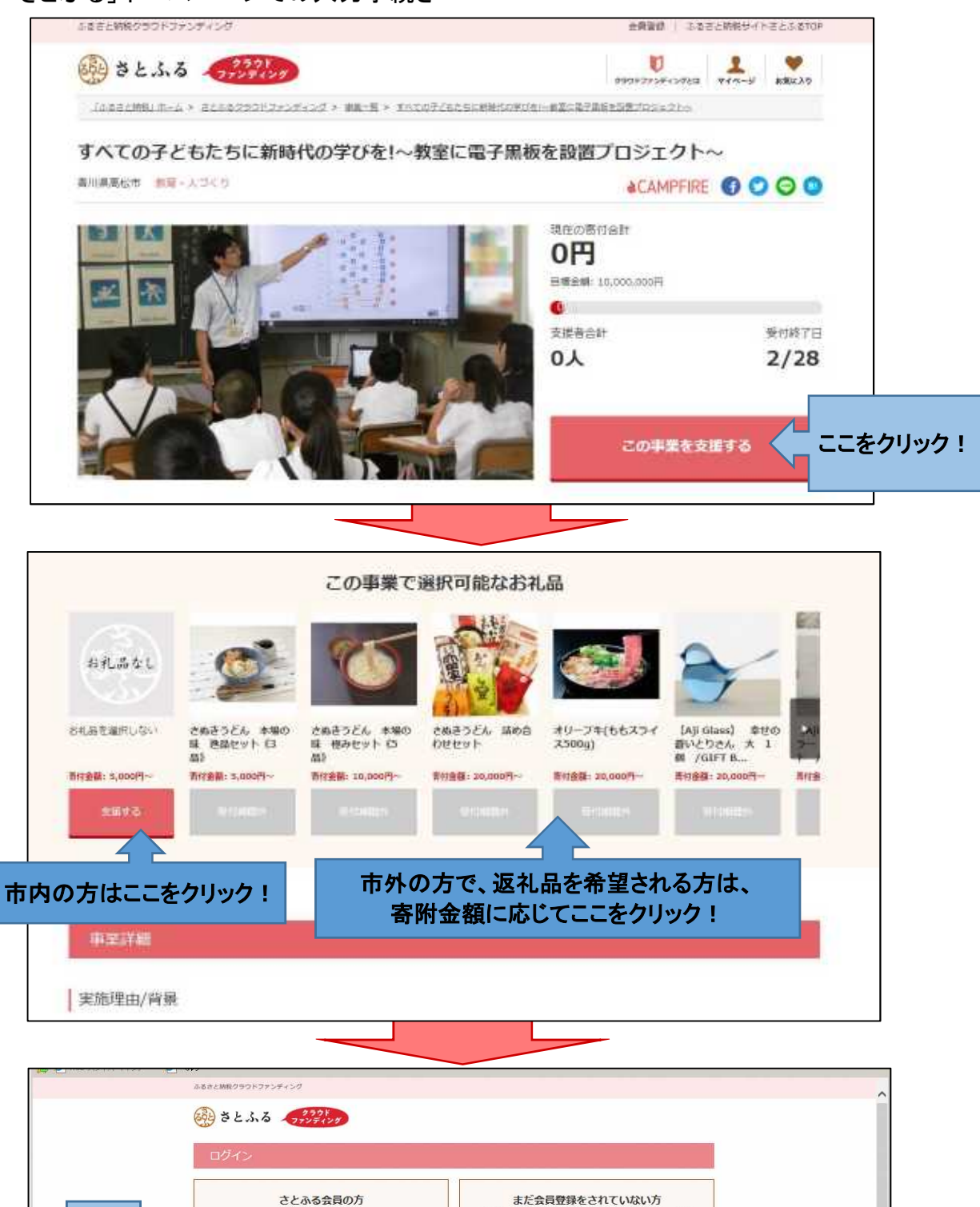

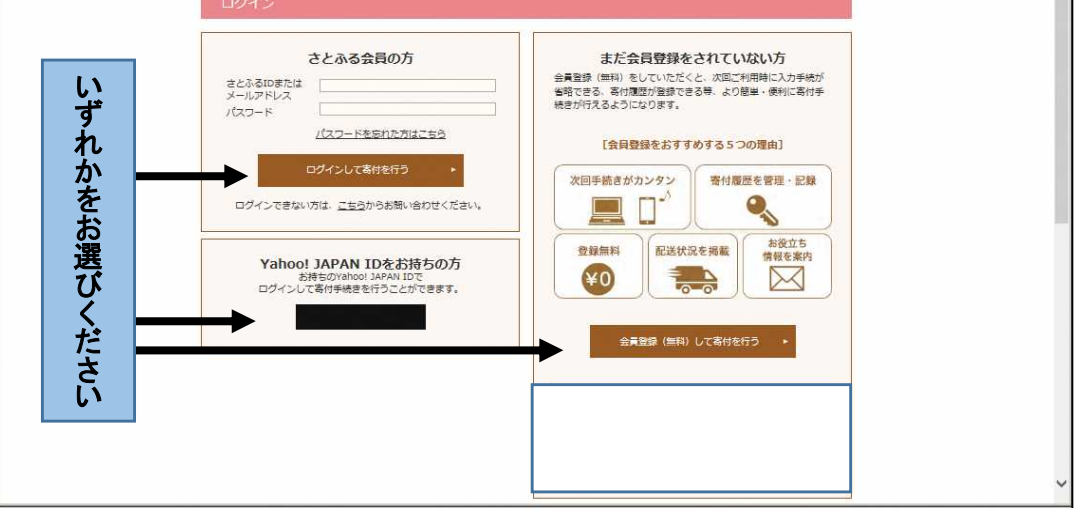

| ふるさと納税クラウドファンディング                                                                                              |                          |
|----------------------------------------------------------------------------------------------------|--------------------------|
| () さとふる (アンティンタ)                                                                                               |                          |
| 寄付金額の設定                                                                                                    |                          |
| 高付金額の設定 高付清報の入力 入力                                                                                             | 7時後の時間 ) 売了              |
| 香川県高松市への寄付                                                                                                    | ここで寄附金額が変更できま            |
| 支援する事業                                                                                                    | 高行金額                     |
| 世界盆栽プロジェクト〜高松が切り拓く世界のBONSAI〜<br>(岡県金額:5,000,000円)                                                              | 全額変更 10,000円             |
| お礼息継択                                                                                                    | 最低高付金額                   |
| お礼品なし/受け取り辞退                                                                                                   | 10,000円 ~                |
| ご確認事項                                                                                                    |                          |
| 📥 クラウドファンディング寄付に関する注意事項                                                                                        |                          |
| 目標会調に到達しなかった場合の寄付金の返還はございません。<br>目標会調に到達しなかった場合、お預かりした客付会は認体内で使い道を検討し、自治<br>目標金調を超過した客付金の感知については、名言は体の制修となります。 | 特が取り組む各種の事業に活用させていただきます。 |

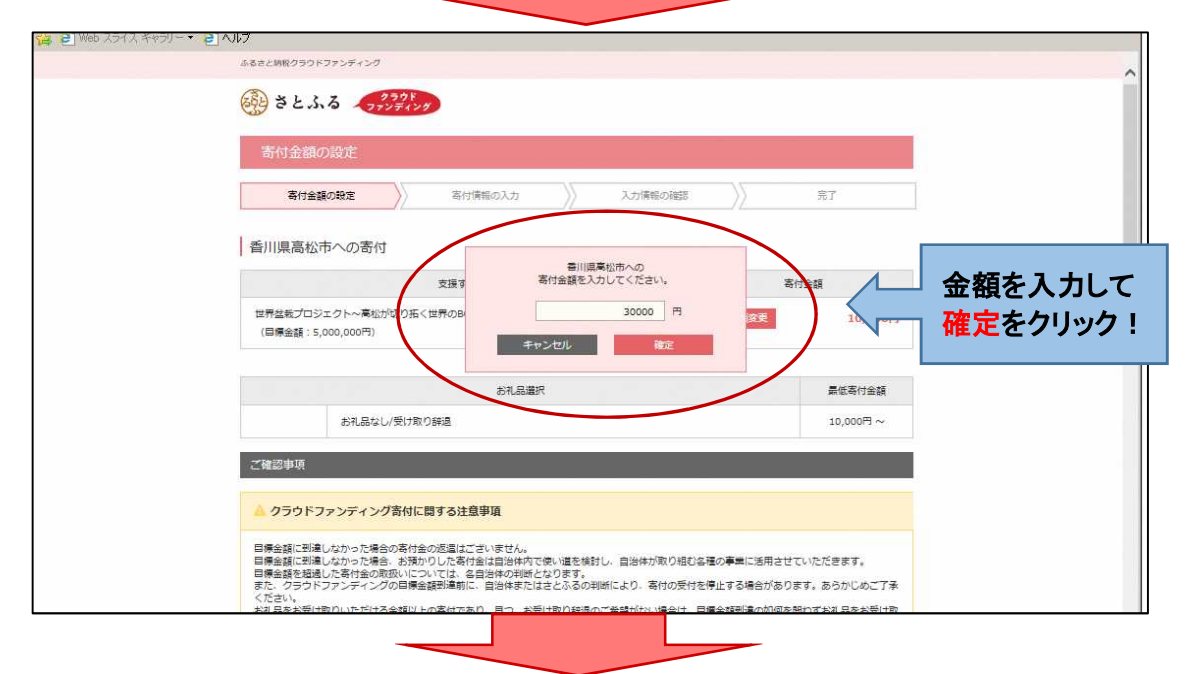

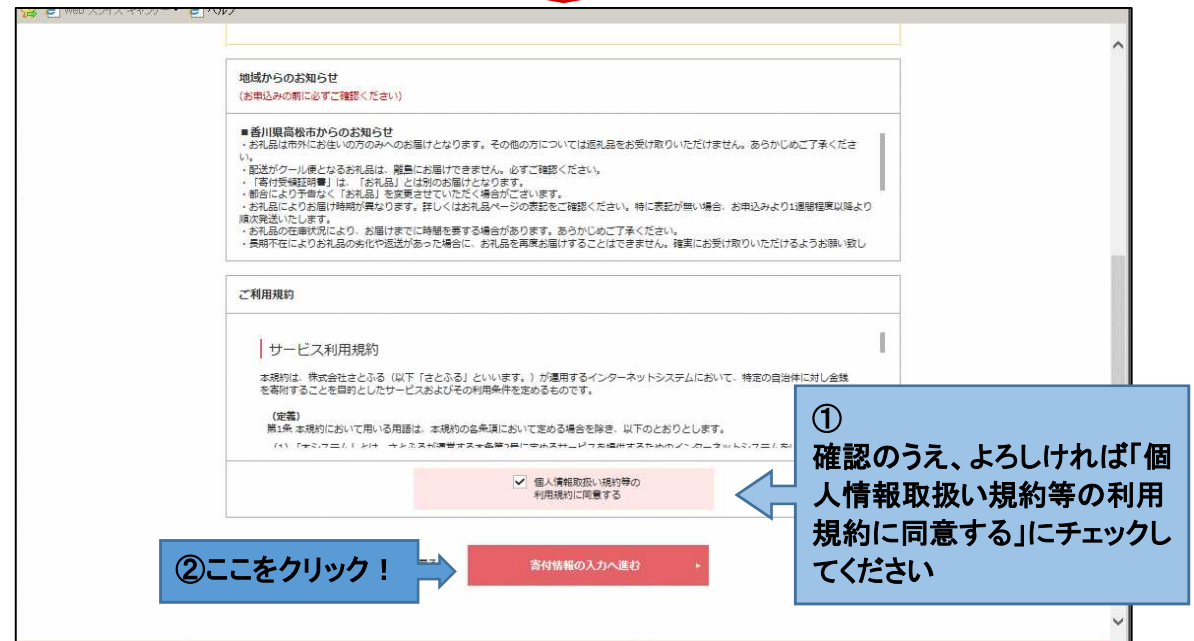

| 高付金額の設定                               |                                 | ) 第7          |      |
|---------------------------------------|---------------------------------|---------------|------|
| 香川県高松市への寄付                            |                                 |               |      |
|                                       | 支援する事業                          | 寄付金額          |      |
| 世界盆栽プロジェクト〜高松が5<br>(目標金額: 5,000,000円) | Iウ拓く世界のBONSAI~                  | 30,000円       |      |
| 寄付者ご本人の情報                             |                                 |               |      |
| ※ 寄付金受領証明書はこの住所・氏                     | 名に配送されます。                       |               |      |
| お名前 必須                                | 姓胡敬名太郎                          |               |      |
| お名前(フリガナ)                             | セイ ノッピィ メイ 900                  |               | 必要事  |
| <b>彭使雷号</b>                           | 〒 760 - 0017 世所自動入力 創催          | 更要考を調べたい方はこちら | 入力して |
| ご住所 参瀬                                | 都道府県 香川県                        |               |      |
|                                       | 市区町村 高松市番町                      |               |      |
|                                       | 上記以降の住所<br>※用編曲号や線物名を必ず入力してください |               |      |
| 電話當号 20月                              | 087 - 839 - 2222                |               |      |
| メールアドレス 27                            | nouzei@city.takamatsu.lg.jp     |               |      |
|                                       | 確認のためにまた一般メールプドレスを1カレスとなった。     |               |      |

| 🥵 🖻 Web 시기지 추장기 - * 🛃 | <b>ヘルフ</b>                                                                                                    |              |            |      |
|-----------------------|----------------------------------------------------------------------------------------------------|--------------|------------|------|
|                       | ○ tz-z-k                                                                                                    |              |            |      |
|                       | キャンペーンコードの入力                                                                                                    |              |            |      |
|                       | キャンペーンコードをお持ちの方はこちらからご入力くたさい。<br>キャンペーンコード<br>(ご利用の方のみ) ロードを入力する                                                                                                    |              |            |      |
|                       | <b>屋</b> 系 入力制制                                                                                                    | 60確認へ進む ·    | ここをク       | リック! |
|                       | 目的別に探す                                                                                                    | 初めての方へ       |            |      |
|                       | <u>お光話から探す</u><br>市 みた。赤かち 金、バン、 男物、ラオ、ソ 類称 前、茶新り                                                                                                    | ふるさと納税とは     | 参申込みの流れ    |      |
|                       | 23 <u>2017年1日</u> <u>2017</u> <u>218</u> <u>2017</u> <u>218</u> <u>2017</u><br><u>2017月1日</u> <u>数日・ドリンク</u> <u>217・スイーツ</u> <u>215</u> <u>2016</u><br>2017日 <u>2017</u> <u>2017</u><br>2017日 <u>2017</u> <u>2017</u> | ワンストップ特例制度とは | 初めての確定申告   |      |
|                       | <u>市田田 (11月、アンマ) 日本 (11日 日日 (11日)</u><br><u>市・戦業時間 予の</u> 者 <u>スペンナル</u>                                                                                                    | 控除額シミュレーション  | ふるさと納税の用語集 |      |
|                       | <u>ランキングから後す</u><br>四 <u>魚介・清菜物 <u>米・パン</u> 原物・フルーツ 野型 粉・乳製品</u>                                                                                                    | 会員登録         | ご利用カイト     |      |
|                       | <u>論・アルコール 数料・ドリンク 単子・スイーツ </u> 数型・加工 <u>品</u><br><u>調味和 限行者・チケット</u> <u>通貨・日用品 </u> <u>実約 (特殊品・工業品</u><br>花・製業練覧 その他 スペシャル                                                                                           | よくあるご質問      | お問い合わせ     |      |
|                       | <u>地域から厚す</u><br><u>北田市町方 意北地方</u> 國東地方 中原地方 近蓝地方 中国地方<br>西国地方 九州地方                                                                                                    | f cost       | C SCSSAR   | ^    |
|                       | 特集から探す ふるさと納税の使い通から探す。                                                                                                    |              | Ø          |      |
|                       |                                                                                                    |              |            |      |

| の入力                                                                         | ください                                                                                                   |                                       |
|-----------------------------------------------------------------------------|----------------------------------------------------------------------------------------------------|---------------------------------------|
| 「「「」」<br>「」<br>「」<br>「」<br>「」<br>「」<br>「」<br>「」<br>「」<br>」<br>「」<br>「」<br>」 | *b ページからのメッセージ *b ページからのメッセージ 高松市では、お礼品の送付を高松市外在住の方に限らせていただいており、お礼品発送が行われません。 このまま寄付申込みを継続してよろしいでしょうか? | ご住所が高松<br>市内の方は、<br>このメッセージ<br>が表示されま |
|                                                                             | OK キャンセル<br>初めての古ら                                                                                     | र<br>ज                                |

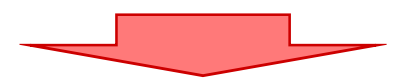

| <ul> <li>② 寄付情報のご確認   ふるさと</li> <li>③ ◎ ● ● https://www.sa</li> <li>☆ ◎ Web スライス ギャラリー・</li> </ul> | 的税「さとある」 - Internet Explorer<br>atofullip/projects/ の 💌 🔒 😽 📀 寄付情報のご確証<br>อ ヘルプ | 2   ふるさと_ ×                                                                                 |         | -⊡×<br>∩ ☆ ©     |
|----------------------------------------------------------------------------------------------------|---------------------------------------------------------------------------------|---------------------------------------------------------------------------------------------|---------|------------------|
|                                                                                                    | 入力情報の確認                                                                         | ^                                                                                           |         |                  |
|                                                                                                    | 高付金額の設定 多付情報の                                                                   | 入力情報の確認                                                                                     | 完了      |                  |
|                                                                                                    | 香川県高松市への寄付                                                                      |                                                                                             |         |                  |
|                                                                                                    | 支援する事業<br>世界盆転プロジェクト〜専创が切り強く世界のBONSAI〜<br>(目標金額:5,000,000円)                     |                                                                                             | 寄付金額    |                  |
|                                                                                                    |                                                                                 |                                                                                             | 30,000円 |                  |
|                                                                                                    | 寄付者ご本人の情報<br>※ 客付金気概期費はこの住所・氏名に配送されます。                                          |                                                                                             |         | 1+++++++         |
|                                                                                                    | お名前                                                                             | 納税 大部 ノンゼイ クロウ 〒760-0017 書川県東松市曽町1-0-15 087-039-2222 nouzel@city.takamatsu.lg.jp 氏をの公開を実現する |         | スカ内谷を<br>ご確認ください |
|                                                                                                    | お名前 (フリガナ)                                                                      |                                                                                             |         |                  |
|                                                                                                    | <b>郵便</b> 雷号                                                                    |                                                                                             |         |                  |
|                                                                                                    | ご住所                                                                             |                                                                                             |         | -                |
|                                                                                                    | 電話番号                                                                            |                                                                                             |         |                  |
|                                                                                                    | メールアドレス                                                                         |                                                                                             |         |                  |
|                                                                                                    | ご氏名公開/非公開                                                                       |                                                                                             |         |                  |
|                                                                                                    | お礼品・配送先(お届け先)                                                                   | -                                                                                           | 1       | ~                |

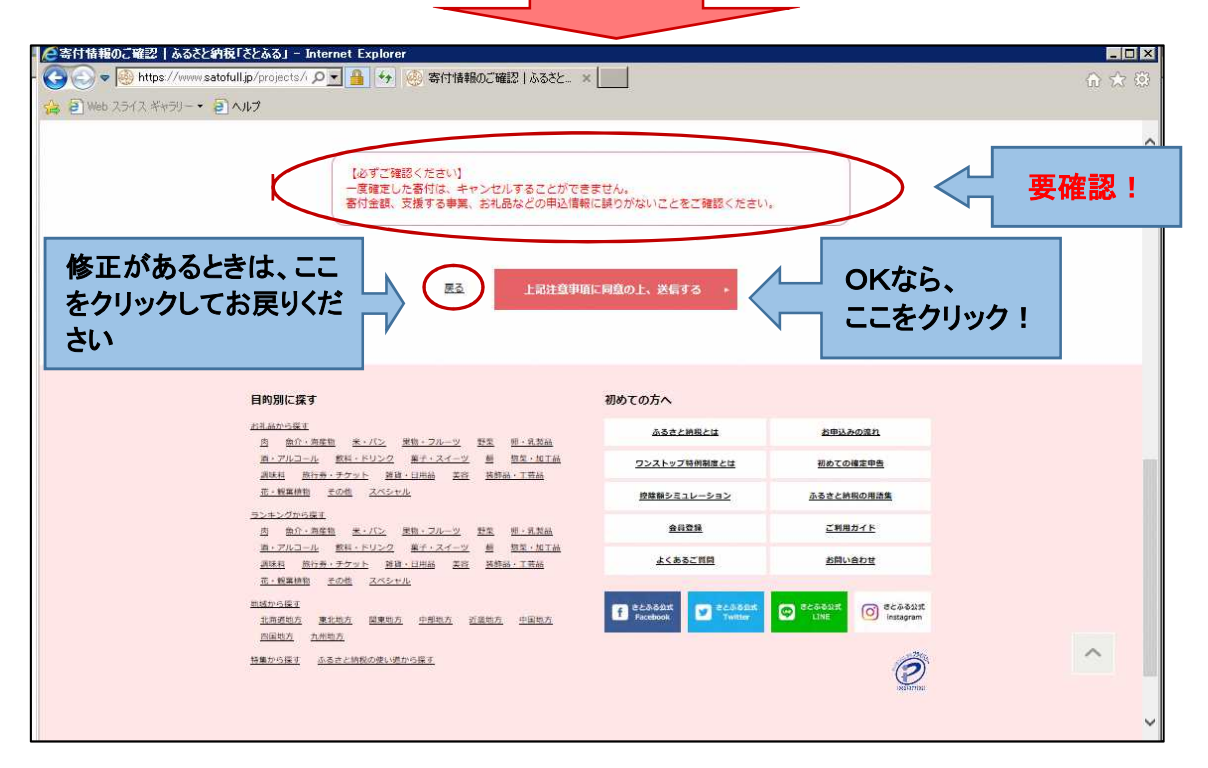

## これで寄附申し込みは完了です

寄附手続き及び寄附金控除(税の減免)に係るお問い合わせは、下記までお願いします

高松市納税課 087-839-2222(平日:8:30~17:00)